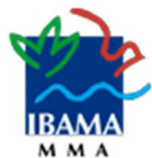

O Ibama utiliza o certificado digital ICP - Brasil do Serviço Federal de Processamento de Dados (Serpro) como recurso de segurança para os serviços de tecnologia da informação prestados ao cidadão, empresas e outros entes federativos.

A seguir, instruções de como inserir a cadeia da Autoridade Certificadora do Serpro no Internet Explorer, Edge e Chrome.

1) Baixar a cadeia da Autoridade Certificadora do Serpro no endereço eletrônicoabaixo descrito:

http://repositorio.serpro.gov.br/cadeias/serprossl.p7b

- Para realizar a configuração no Microsoft Internet Explorer/Microsot Edge/ Google Chrome – Windows siga as instruções abaixo.
- Clique no arquivo .p7b com o botão direito e escolha a opção "Instalar Certificado".

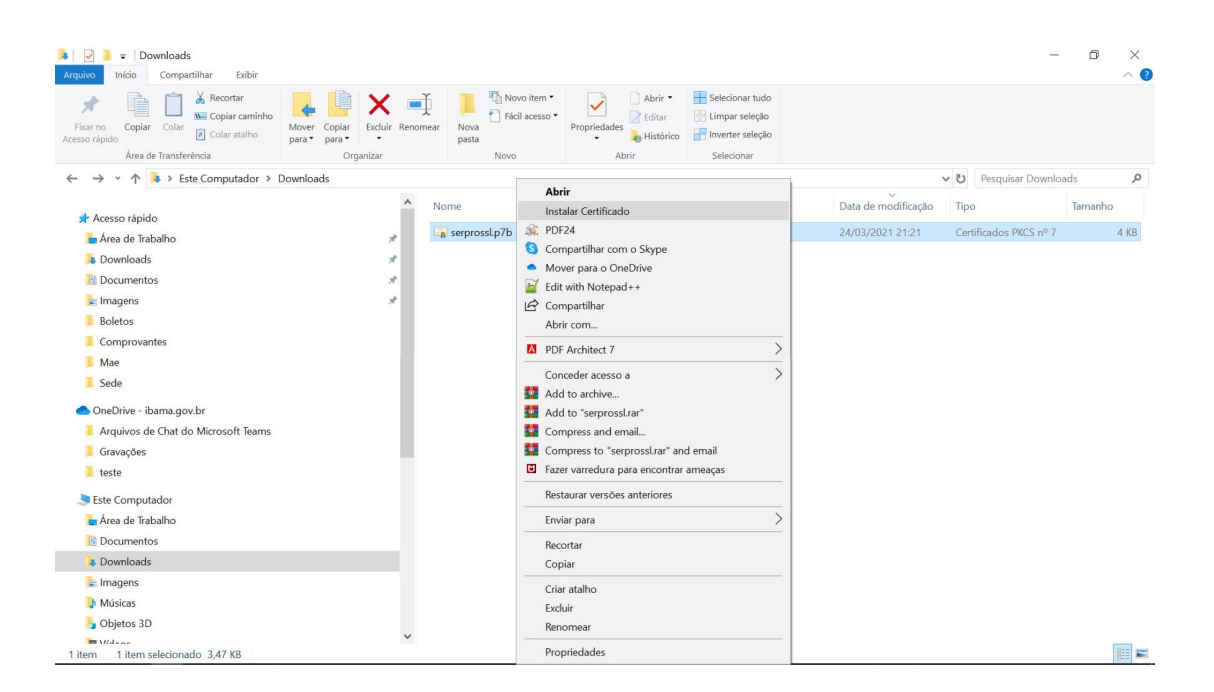

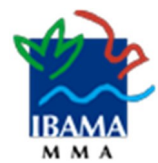

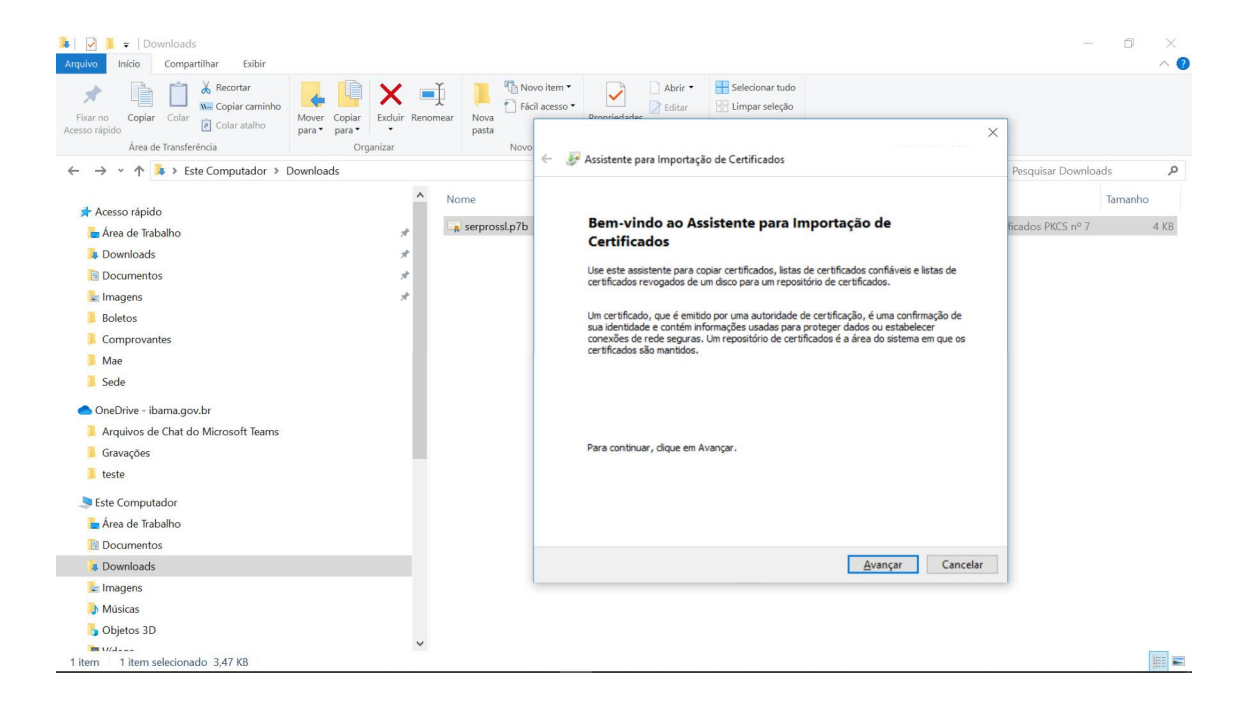

4) O Assistente de Instalação de Certificados abrirá. Clique em "Avançar".

5) Na tela seguinte, marque a opção "Colocar todos os certificados n repositório a seguir".

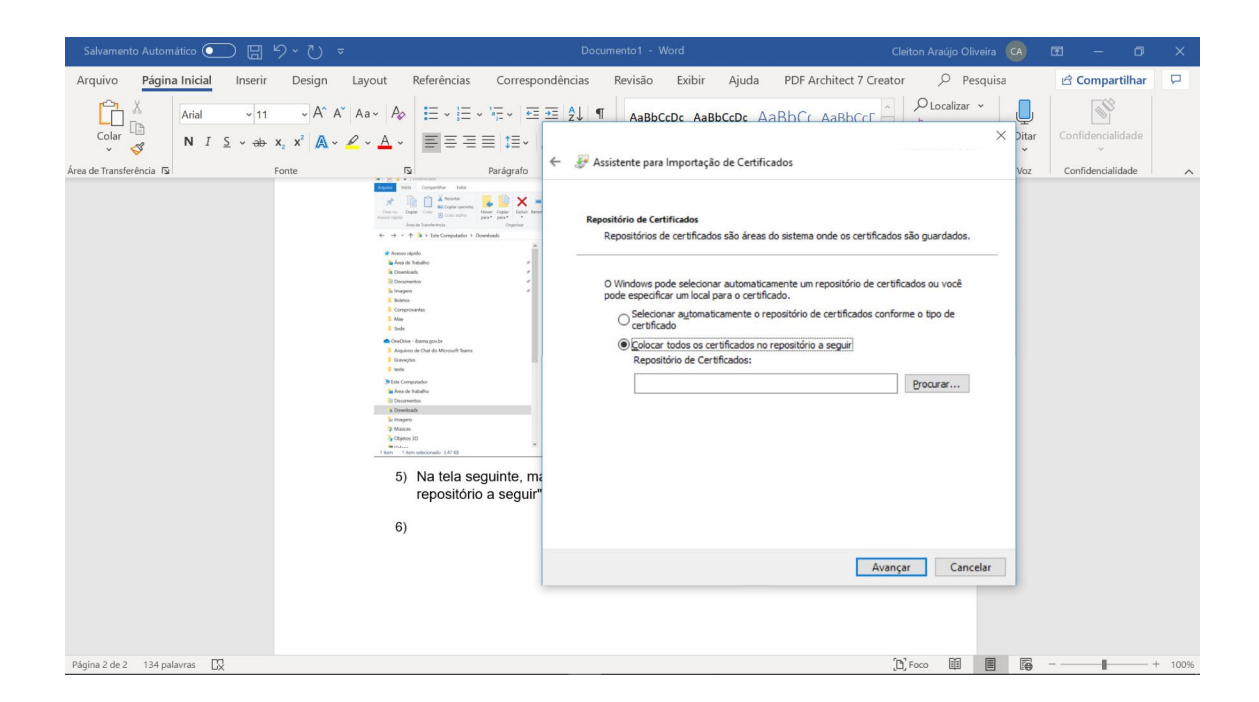

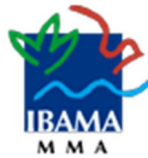

6) Em seguida, clique no botão "Procurar" e selecione a pasta "Autoridadesde Certificação Raiz Confiáveis".

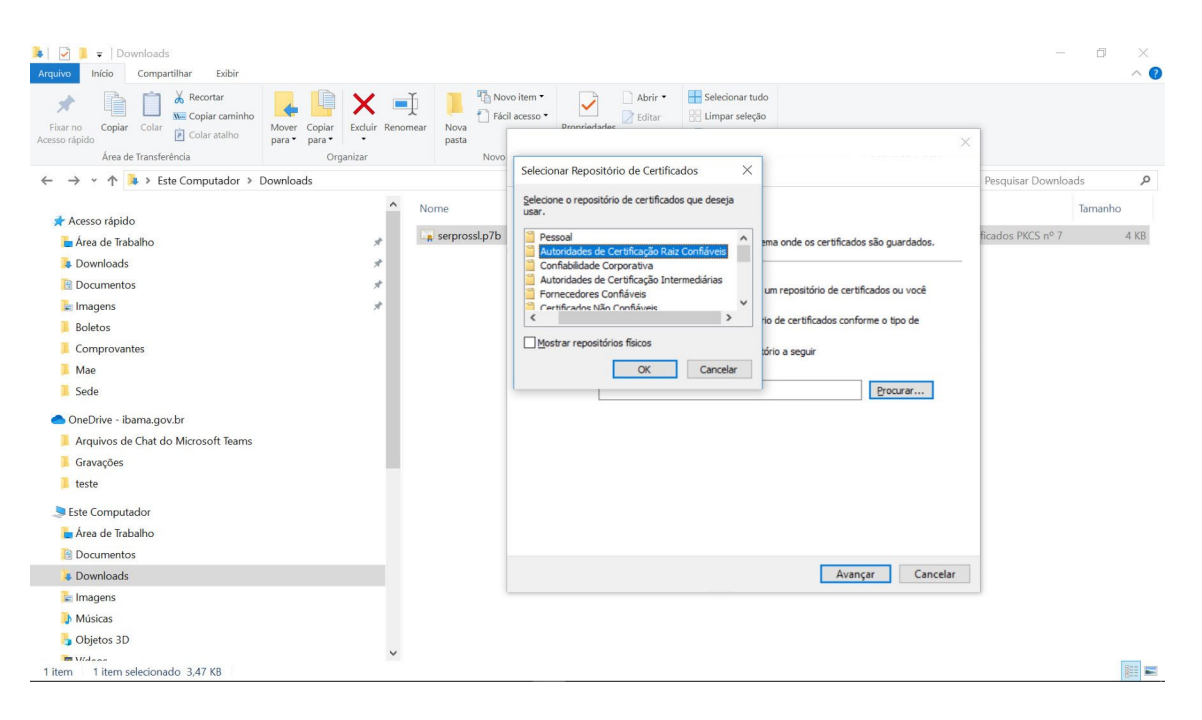

 O campo ao lado do botão procurar será preenchido conforme afigura abaixo. Clique em "Avançar".

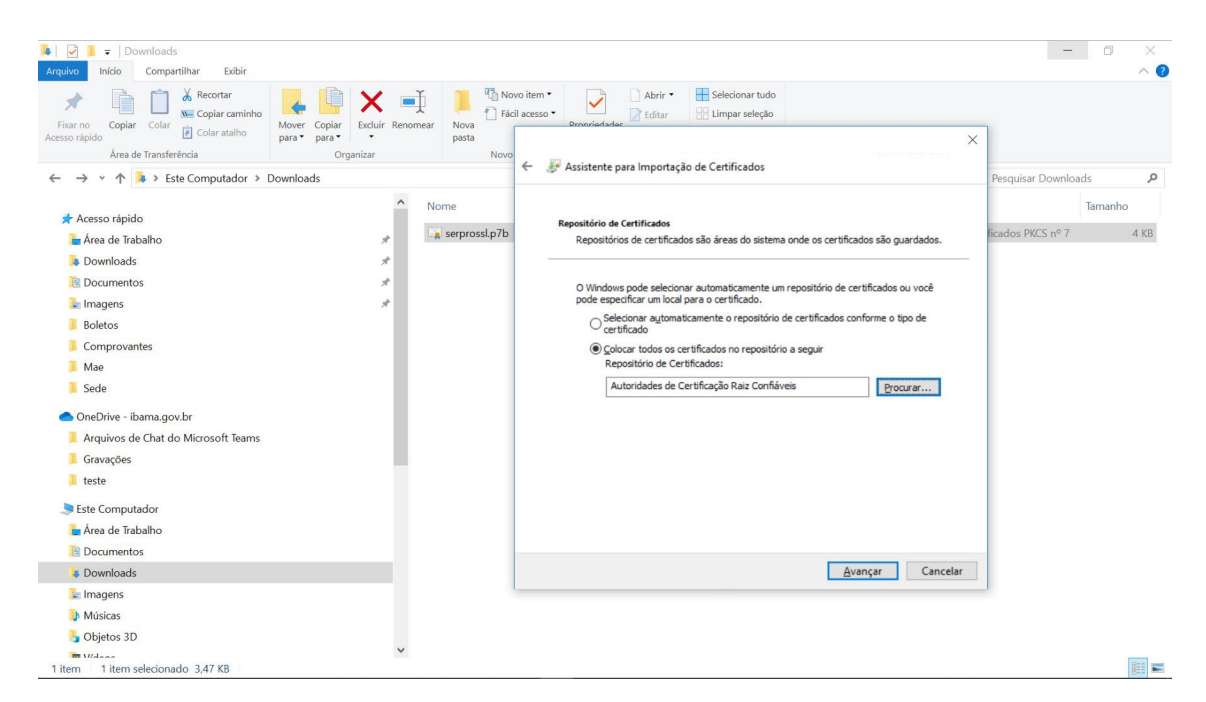

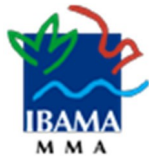

8) Após isso, clique em "Concluir" que o processo de instalação será finalizado.

| Salvamento Automático 💽 📙             | °-0 - ℃                                                                                                    | Documento1 - Word                                                                                                    | Cleiton Araújo Oliveira                                                    | œ – O                  | ×      |
|---------------------------------------|----------------------------------------------------------------------------------------------------|----------------------------------------------------------------------------------------------------|----------------------------------------------------------------------------|------------------------|--------|
| Arquivo <b>Página Inicial</b> Inserir | Design Layout Referências Correspo                                                                                                    | ondências Revisão Exibir Ajuda PDF Architect 7                                                                                                    | Creator $ ho$ Pesquisa                                                     | 🖻 Compartilhar         | P      |
| Arial ~ 12                            | - A^ A A Aa · Aø :Ξ · :Ξ · :Ξ · :Ξ · :Ξ                                                                                                    |                                                                                                    |                                                                            | 63                     |        |
| Colar ↓ ↓ N I S ~ →b                  | $\mathbf{x}_{2} \mathbf{x}^{2}   \mathbf{A} \cdot \mathbf{\mathscr{A}} \cdot \mathbf{A} \cdot   \equiv \equiv \equiv \equiv   \mathbf{z} \equiv \cdot  $                                                                                                    |                                                                                                    | × Ditar                                                                    | Confidencialidade<br>~ |        |
| Área de Transferência 🕼               | Fonte Fai Parágrafo                                                                                                    | <ul> <li>&amp; Assistente para Importação de Certificados</li> </ul>                                                                                              | Voz                                                                        | Confidencialidade      | ^      |
|                                       | Annum spidu     Annum spidu     Annum spidu     Annum spidu     Annum spidu     Annum spidu     Annum spidu     Annum spidu     Annum spidu     Annum spidu     Annum spidu                                                                                                    | Concluindo o Assistente para Importaçã                                                                                                    | io de Certificados                                                         |                        |        |
|                                       | Mae<br>Sole                                                                                                    | O certificado será importado depois que você clicar em Condui                                                                                                    | 6                                                                          |                        |        |
|                                       | Evening Attention Management     Evening     Evening     Even | Você especificou as seguintes configurações:<br><mark> Repositiva de Certificados Selecionado pelo Ubuliro</mark><br>Contexido Certific<br>Nome do Arguivo C:¦Use | lades de Certificação Raiz C<br>ados PKCS nº 7<br>rs\40217353215\Download: |                        |        |
|                                       | <ol> <li>Após isso, clique er<br/>finalizado.</li> </ol>                                                                                                    | ٢                                                                                                    |                                                                            |                        |        |
|                                       |                                                                                                    | [[                                                                                                    | <u>Concluir</u> Cancelar                                                   |                        |        |
| Página 3 de 4 186 palavras 🛛 💭        |                                                                                                    |                                                                                                    | (Ľ), Foco 💷 🔳 🏹                                                            |                        | + 100% |

9) A mensagem de "A importação obteve êxito" será apresentada e a cadeia daautoridade certificadora instalada com sucesso.

| Inicio     Compartilhar       Exibir                                                                                                    |                             |                 |                              |                 |                     |                        |         |
|----------------------------------------------------------------------------------------------------|-----------------------------|-----------------|------------------------------|-----------------|---------------------|------------------------|---------|
| Fixar no<br>Acesso rápido Copiar                                                                                                    | Mover Copiar<br>para* para* | ar Nova pasta   | Propriedades                 | Selecionar tudo |                     |                        |         |
| Área de Transferência                                                                                                    | Organizar                   | Novo            | Abrir                        | Selecionar      |                     |                        |         |
| ← → ~ ↑ 🖡 > Este Computador > D                                                                                                    | Jownloads                   |                 |                              |                 |                     | Pesquisar Downlo       | pads P  |
|                                                                                                    | ^                           | Nome            |                              |                 | Data de modificação | Tipo                   | Tamanho |
| 🖈 Acesso rápido                                                                                                    |                             | a comprosed p7b |                              |                 | 24/02/2021 21-21    | Cartificados DVCS p0 7 | A VD    |
| 🛓 Área de Trabalho                                                                                                    | *                           | serprossi.pro   |                              |                 | 24/03/20212121      | Certificados ERCS II-7 | 4 KD    |
| Downloads                                                                                                    | *                           |                 |                              |                 |                     |                        |         |
| Documentos                                                                                                    | *                           |                 |                              |                 |                     |                        |         |
| and the second second s | *                           |                 |                              |                 |                     |                        |         |
| Boletos                                                                                                    |                             | Assistente pa   | ara Importação de Certificad | tos ×           |                     |                        |         |
| Comprovantes                                                                                                    |                             |                 |                              |                 |                     |                        |         |
| Mae                                                                                                    |                             |                 | mportação obteve êxito.      |                 |                     |                        |         |
| Sede                                                                                                    |                             |                 |                              |                 |                     |                        |         |
| lange - ibama.gov.br                                                                                                    |                             |                 |                              | _               |                     |                        |         |
| 📜 Arquivos de Chat do Microsoft Teams                                                                                                    |                             |                 | 0                            | K               |                     |                        |         |
| Gravações                                                                                                    |                             | 1               |                              |                 |                     |                        |         |
| 🧯 teste                                                                                                    |                             |                 |                              |                 |                     |                        |         |
| Ste Computador                                                                                                    |                             |                 |                              |                 |                     |                        |         |
| 늘 Área de Trabalho                                                                                                    |                             |                 |                              |                 |                     |                        |         |
| Documentos                                                                                                    |                             |                 |                              |                 |                     |                        |         |
| Downloads                                                                                                    |                             |                 |                              |                 |                     |                        |         |
| 🔚 Imagens                                                                                                    |                             |                 |                              |                 |                     |                        |         |
| Músicas                                                                                                    |                             |                 |                              |                 |                     |                        |         |
| 👆 Objetos 3D                                                                                                    |                             |                 |                              |                 |                     |                        |         |
| 1 item 1 item selecionado 3.47 KB                                                                                                    | ~                           |                 |                              |                 |                     |                        |         |

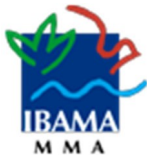

10) A partir deste momento os serviços do Ibama serão acessados sem as mensagens de advertência de segurança.